## 荷重計算設定

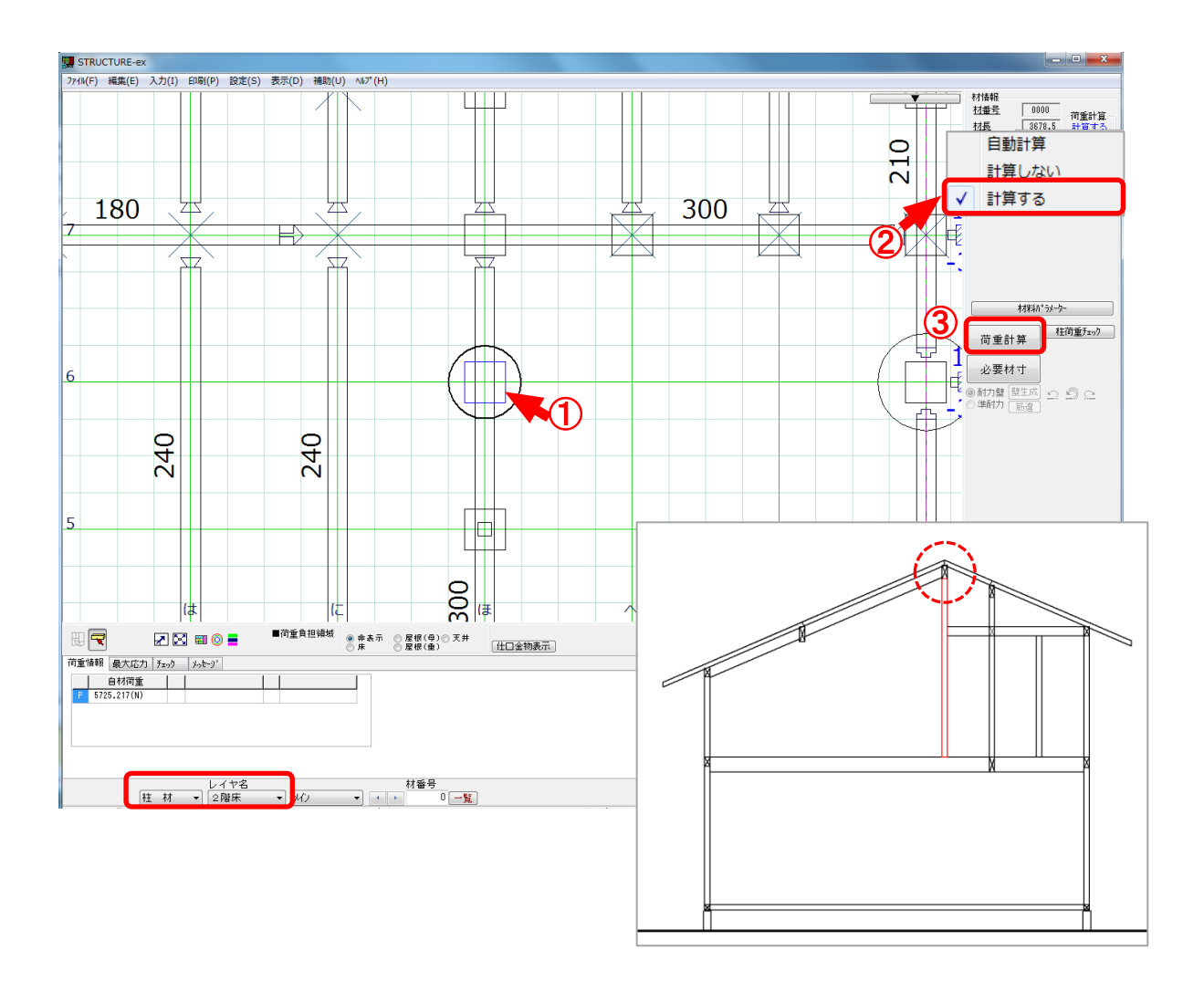

- 1 棟木や母屋まで伸びている柱を選択します。
- ②「荷重計算」の枠内で右クリックし、「計算する」を選択します。
- ③「荷重計算」を実行します。

※「計算する」を設定した柱は青色で表示されます。

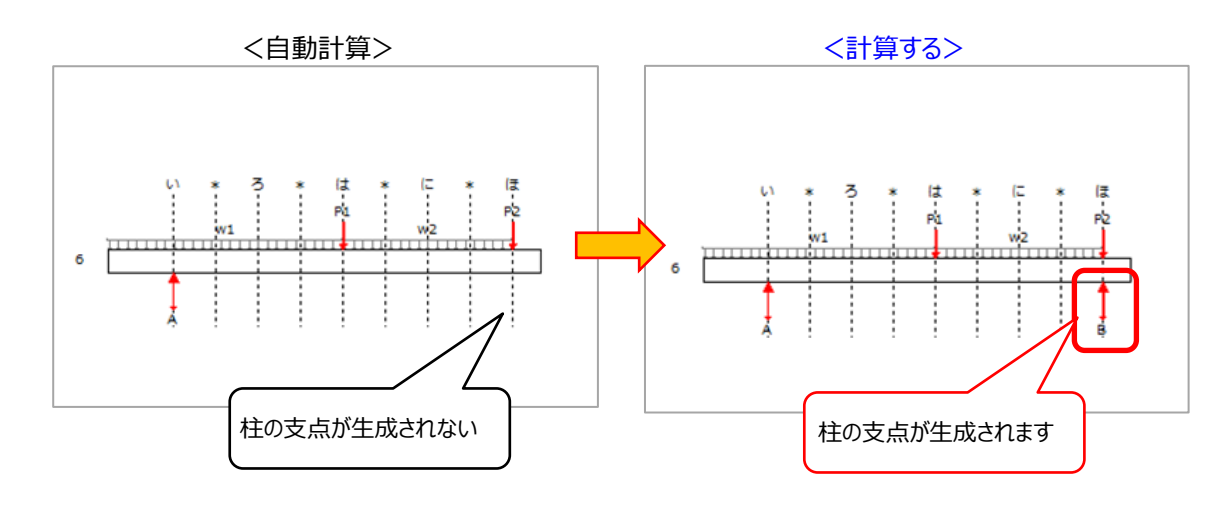